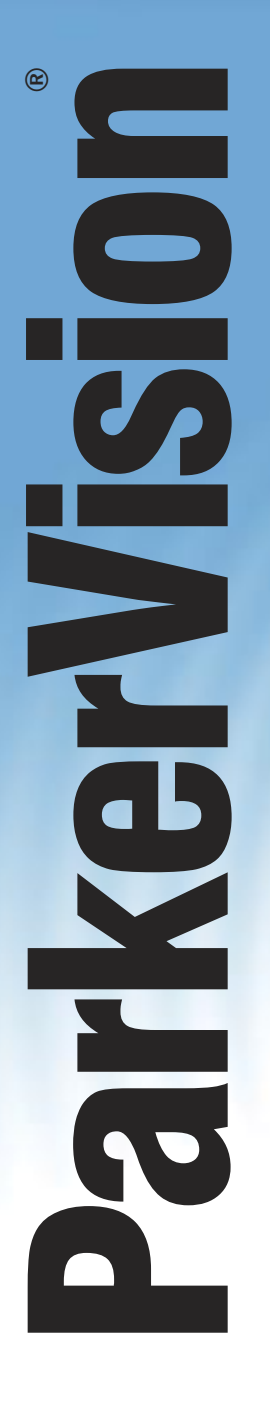

Wireless to the MAX

# WLAN3000 Wireless PC LAN Card

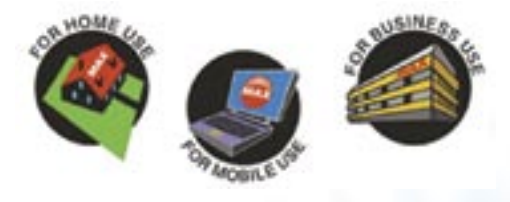

# **USER'S GUIDE**

WWW.PARKERVISION.COM

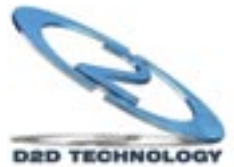

#### COPYRIGHT

©2003 ParkerVision Inc. All rights reserved. ParkerVision Wireless™ and D2D™ Technology are registered trademarks of ParkerVision Inc. All specifications are subject to change without notice.

May include one or more of the following patents: US6421534, US6049706, US6266518, US6061555, US6061551, US6353735, US6091940, US6370371 Additional Patents Pending. Designed and manufactured in the USA.

#### FCC INTERFERENCE STATEMENT

FCC ID: JFE-D2D00004 IC: 8005A-D2D00004

This device complies with Part 15 of the FCC rules. Operation is subject to the following two conditions:

This device may not cause harmful interference.

This device must accept any interference received, including interference that may cause undesired operations.

This equipment has been tested and found to comply with the limits for a Class B digital device pursuant to Part 15 of the FCC Rules. These limits are designed to provide reasonable protection against harmful interference in a commercial environment. This equipment generates, uses, and can radiate radio frequency energy, and if not used in accordance with the instructions, may cause harmful interference to radio communications.

If this equipment does cause harmful interference to radio/television reception, which can be determined by turning the equipment off and on, the user is encouraged to try to correct the interference by one of more of the following measures:

Reorient or relocate the receiving antenna.

Increase the separation between the equipment and the receiver.

Connect the equipment to an outlet on a circuit different from that to which the receiver is connected.

Consult the dealer or an experienced radio/TV technician for help.

INFORMATION TO USER: THE USER'S MANUAL OR INSTRUCTION MANUAL FOR AN INTENTIONAL OR UNINTENTIONAL RADIATOR SHALL CAUTION THE USER THAT CHANGES OR MODIFICATIONS NOT EXPRESSLY APPROVED BY THE PARTY RESPONSIBLE FOR COMPLIANCE COULD VOID THE USER'S AUTHORITY TO OPERATE THE EQUIPMENT.

"FCC RF exposure requirements: SAR compliance has been established in the laptop computer(s) configurations with PCMCIA slot on the side near the center, as tested in the application for Certification, and can be used in laptop computer(s) with substantially similar physical dimensions, construction, and electrical and RF characteristics. This transmitter is restricted for use with the specific antenna(s) tested in the application for Certification. The antenna(s) used for this transmitter must not be co-located or operating in conjunction with any other antenna or transmitter."

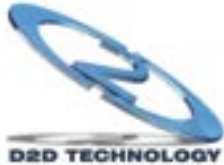

#### **LIMITED WARRANTY**

PLEASE READ THIS MANUFACTURER'S GUARANTEE CAREFULLY TO UNDERSTAND YOUR RIGHTS AND OBLIGATIONS.

#### MANUFACTURER'S GUARANTEE AND LIMITATION OF LIABILITY

Note: The following guarantee is not restricted to any territory and does not affect any statutory rights that you may have. The term "Hardware Device" means the enclosed Direct2Data™ Technologies Hardware Device. This Manufacturer's Guarantee does not cover your data, or any separate software, whether or not packaged or included with the Hardware Device.

**Direct2Data Technologies GUARANTEE.** Direct2Data Technologies guarantees (this "Guarantee") that on the day you receive the Hardware Device and for the next (1) year thereafter (a) the Hardware Device will be substantially free from defects in materials and workmanship, and (b) any support services provided by Direct2Data Technologies will be substantially as described in applicable written materials provided to you by Direct2Data Technologies, and Direct2Data Technologies support engineers will use reasonable efforts, care and skill to solve any problem issues. In the event that the Hardware Device fails to comply with this Guarantee, Direct2Data Technologies shall either, at Direct2Data Technologies' option, (a) repair or replace the Hardware Device or (b) return the price you paid for the Hardware Device (if any), provided that you return the Hardware Device to Direct2Data Technologies with a copy of your receipt of purchase. You may exercise this remedy without charge, except that you are responsible for any expenses you may incur. This Guarantee is void if failure of the Hardware Device results from any accident, abuse or misapplication. Any replacement Hardware Device shall be guaranteed for the remainder of the original Guarantee period or thirty (30) days, whichever is longer. Direct2Data Technologies shall not be liable for any loss or damage that you could have reasonably avoided, for example, by backing up your software and files regularly,

In addition, you may receive a full refund of your purchase price within the first 30 days following the purchase of the Hardware Device for any reason provided that you return the Hardware Device to the Manufacturer in its original condition, accompanied by the receipt of purchase.

EXCLUSION OF ALL OTHER TERMS. YOU AGREE THAT THIS GUARANTEE IS YOUR SOLE GUARANTEE IN RELATION TO THE HARDWARE DEVICE AND ANY SUPPORT SERVICES. DIRECT2DATA TECHNOLOGIES AND ITS SUPPLIERS MAKE NO OTHER GUARANTEES OR WARRANTIES WITH RESPECT TO THE HARDWARE DEVICE, THE SUPPORT SERVICES AND ANY PRODUCT MANUAL(S) OR OTHER WRITTEN MATERIALS THAT ACCOMPANY THE HARDWARE DEVICE. TO THE MAXIMUM EXTENT PERMITTED BY APPLICABLE LAW AND SUBJECT TO THIS GUARANTEE, DIRECT2DATA TECHNOLOGIES AND ITS SUPPLIERS DISCLAIM ALL WARRANTIES, CONDITIONS AND OTHER TERMS, EITHER EXPRESS OR IMPLIED (WHETHER BY STATUTE, COMMON LAW, COLLATERALLY OR OTHERWISE), INCLUDING BUT NOT LIMITED TO ANY (IF ANY) IMPLIED WARRANTIES OR CONDITIONS OF MERCHANTABILITY, SATISFACTORY QUALITY AND FITNESS FOR PARTICULAR PURPOSE, LACK OF VIRUSES, LACK OF NEGLIGENCE, LACK OF WORKMANLIKE EFFORT, TITLE, AUTHORITY, OR NONINFRINGEMENT WITH RESPECT TO THE HARDWARE DEVICE, THE SUPPORT SERVICES AND THE PRODUCT MANUAL(S) OR OTHER WRITTEN MATERIALS THAT ACCOMPANY THE HARDWARE DEVICE.

Continued Next Page

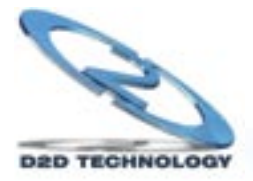

ANY IMPLIED WARRANTIES THAT ARE NOT DEEMED EXCLUDED ARE LIMITED TO THE ORIGINAL GUARANTEE PERIOD OR TO THE SHORTEST PERIOD PERMITTED BY APPLICABLE LAW, WHICHEVER IS GREATER. LIMITATION OF LIABILITY. TO THE MAXIMUM EXTENT PERMITTED BY APPLICABLE LAW AND EXCEPT AS PROVIDED IN THIS GUARANTEE, DIRECT2DATA TECHNOLOGIES AND ITS SUPPLIERS SHALL NOT BE LIABLE FOR ANY DAMAGES WHATSOEVER (INCLUDING WITHOUT LIMITATION, SPECIAL, INCIDENTAL, INDIRECT OR CONSEQUENTIAL DAMAGES, DAMAGES FOR LOSS OF BUSINESS PROFITS, BUSINESS INTERRUPTION, LOSS OF BUSINESS INFORMATION OR OTHER PECUNIARY LOSS, FOR PERSONAL INJURY OR FOR FAILURE TO MEET ANY DUTY INCLUDING GOOD FAITH OR REASONABLE CARE, OR FOR NEGLIGENCE) ARISING OUT OF THE USE OR INABILITY TO USE THE HARDWARE DEVICE, EVEN IF DIRECT2DATA TECHNOLOGIES HAS BEEN ADVISED OF THE POSSIBILITY OF SUCH DAMAGES. IN ANY CASE DIRECT2DATA TECHNOLOGIES'S ENTIRE LIABILITY UNDER ANY PROVISION OF THIS AGREEMENT SHALL BE LIMITED TO THE AMOUNT ACTUALLY PAID BY YOU FOR THE HARDWARE DEVICE. THESE LIMITATIONS DO NOT APPLY TO ANY LIABILITIES THAT CANNOT BE EXCLUDED OR LIMITED BY APPLICABLE LAWS. THE FOREGOING LIMITATIONS, EXCLUSIONS AND DISCLAIMERS SHALL APPLY TO THE MAXIMUM EXTENT PERMITTED BY APPLICABLE LAW, EVEN IF ANY REMEDY FAILS ITS ESSENTIAL PURPOSE.

REGISTRATION. You need not return the registration card for this Guarantee to be effective.

BENEFICIARY. To the extent allowed by applicable law, this Guarantee is only made to you, the first user of the Hardware Device, and there are no third party beneficiaries of this Guarantee. It is not intended for and does not apply to anyone else (except as required by law).

GOVERNING LAW. If you acquired the Hardware Device in the United States of America, the laws of the State of Florida, U.S.A., apply to this agreement.

QUESTIONS. Should you have any questions concerning this agreement, or if you desire to contact Direct2Data Technologies for any reason, please use the address information enclosed in this Hardware Device to contact Direct2Data Technologies, or visit Direct2Data Technologies on the World Wide Web at http://www.Direct2Data.com/.

#### PACKAGE CONTENTS

- D2D<sup>™</sup> Wireless LAN Card
- Manual and Driver on CD ROM
- Quick Installation Guide
- · Latest software always on-line at www.direct2data.com

#### SYSTEM REQUIREMENTS

- Microsoft<sup>™</sup> Windows XP or 2000
- Minimum 300MHz processor or better
- Minimum 128 Mb Ram

ParkerVision Wireless LAN Card works with any PC laptop with an available Cardbus-Type II Slot, 300 MHz or better processor & 128 Mb of RAM, running Microsoft™ Windows 2000 or XP. This product is available for purchase in the U.S. only.

#### **CUSTOMER SUPPORT**

You can access customer support 24 hours a day online at www.direct2data.com. This is the quickest way to access:

- Troubleshooting Guides
- Manuals
- · Answers to Frequently Asked Questions
- Updated Drivers

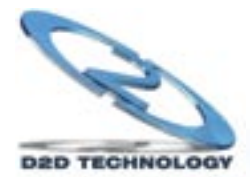

You can also request help by sending an email to support@direct2data.com or calling customer support directly at 1-800-231-1759.

#### **Table of Contents**

| Copyright                                        |                   | 2  |
|--------------------------------------------------|-------------------|----|
| Federal Communications Commission(FCC) Interfe   | erence Statement  | 2  |
| Limited Warranty                                 |                   | 3  |
| Customer Support                                 |                   | 4  |
| Introduction                                     |                   | 6  |
| PART I. GETTING STARTED                          |                   | 7  |
| Chapter 1 Getting to Know Your ParkerVision Wire | less LAN Card     | 8  |
| 1.1 Introduction                                 |                   | 8  |
| 1.2 Features of the ParkerVision Wireless LA     | N Card            | 8  |
| 1.3 Applications                                 |                   | 8  |
| Chapter 2 Software Installation                  |                   | 10 |
| 2.1 Installing the ParkerVision Software         |                   | 10 |
| 2.2 Important Windows XP Information             |                   | 13 |
| Chapter 3 ParkerVision Wireless LAN Card Hardw   | are Installation  | 15 |
| 3.1 System Requirements                          |                   | 15 |
| 3.2 Installing the ParkerVision WLAN3000 W       | Vireless LAN Card | 15 |
| PART II. ADVANCED MANAGEMENT                     |                   | 17 |
| Chapter 4 D2D/ParkerVision Management Utility    |                   | 18 |
| 4.1 Configuration                                |                   | 18 |
| 4.2 Using the D2D/ParkerVision Managemen         | 1t Utility        | 19 |
| 4.3 Available Connections Section                |                   | 20 |
| 4.4 Current Connection Selection                 |                   | 21 |
| 4.5 Access Tray Section                          |                   | 21 |
| 4.6 AD-HOC and AP Modes                          |                   | 22 |
| 4.7 SSID                                         |                   | 23 |
| 4.8 WEP Encryption                               |                   | 23 |
| PART III. ADDITIONAL INFORMATION                 |                   | 24 |
| Chapter 5 Troubleshooting                        |                   | 25 |
| Appendix A - Network Configuration               |                   | 28 |
| Appendix B - Hardware Specification              |                   | 31 |
| Appendix C - Uninstalling the D2D ParkerVision S | Software          | 32 |
| Index                                            |                   | 35 |
| Glossary                                         |                   | 37 |

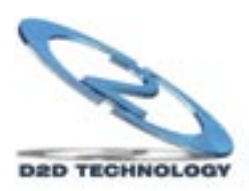

#### INTRODUCTION

All ParkerVision Wireless products are designed and manufactured by Direct2Data Technologies. Products are fully compliant with IEEE 802.11b standards and are optimized to provide maximum possible speed and bandwidth through your Internet connection for fastest uploads and downloads.

The distance capabilities of your wireless network equipment directly affect your signal quality. Distance capabilities are usually stated in terms of outdoor, open field reach. However, this reach is greatly diminished indoors by walls, doors, construction techniques and appliances that may block the radio signal. A wireless network card that tests outdoors at 200 feet could, in an indoor environment, provide 20 feet in one direction and as little as 5 or 10 feet in another direction. Factors such as building materials, floor plans and furnishings can greatly impact the signal range, quality and rate of data transmission. The extent to which your signal is affected varies greatly depending on your environment.

Wireless network products powered by D2D technology will provide better performance than other products because they can achieve open field distances of up to one mile, (when a D2D enabled card is used in conjunction with a D2D enabled base station). The D2D card alone provides 3 to 7 times the distance of other leading brands. This is sufficient to reach all rooms in most homes or small offices.

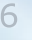

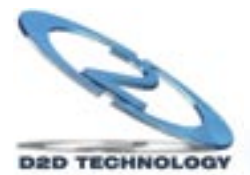

# **Getting Started**

The following chapters are structured as a step-by-step guide to help you connect, install and setup your ParkerVision Wireless LAN Card.

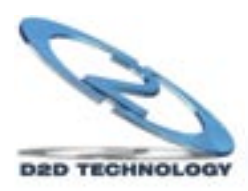

# Chapter 1 : Getting to Know Your ParkerVision Wireless LAN Card

This chapter introduces the main features of the ParkerVision Wireless LAN Card

#### **1.1 Introduction**

The ParkerVision Wireless PC LAN Card is an 11 Mbps IEEE 802.11b wireless PCMCIA card and has a standard PCMCIA adapter which fits into any standard PCMCIA Type II notebook computer slot. Its maximum 11 Mbps data rate gives equivalent Ethernet speed to access corporate networks, home networks, or the Internet in a wireless environment. The ParkerVision Wireless PC LAN Card gives you wireless communication with any 802.11b-compliant product, allowing you to stay connected anywhere within a coverage area.

#### 1.2 Features of the ParkerVision Wireless PC LAN Card

The following are the essential features of the ParkerVision Wireless PC LAN Card .

- Supports data rate of 1,2, 5.5 and 11 Mbps
- Range of one mile in an open environment, when used with a ParkerVision wireless access point
- · Supports Point-to-Point and Point-to-Multi-point access
- · Seamless connectivity to wired Ethernet and computer Network LAN
- Helps to augment existing networks quickly and easily
- Direct Sequence Spread Spectrum (DSSS) technology provides robust, interferenceresistant, and secure wireless connections capabilities
- · Network connectivity minus the cost of cabling
- Supports, Windows 2000/XP
- Supports Plug and Play
- Ease of installation
- · Flexibility and mobility to locate or move networked computers

#### **1.3 Applications**

The ParkerVision Wireless LAN Card offers fast, reliable and cost-effective solutions for wireless networks. They include:

- Remote Access capability to Corporate Networks for email, file transfer and terminal emulation access.
- Difficult to Wire Environments For use in historical or old buildings, asbestos installations and open areas where wiring is impossible to deploy.
- Frequently Changing Environments For retailers, manufacturers and those who frequently rear-range the workplace or change locations.
- Temporary LAN's for Special Projects or During Peak Time For trade shows, exhibitions

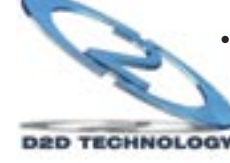

and construction sites where a temporary network is required. For retailers, airline and shipping companies who need additional workstations during peak periods. For auditors requiring workgroups at customer sites.

- Database Access for Mobile Users Doctors, nurses, retailers who need to access their databases on the move in a hospital, retail store, office or campus.
- SOHO (Small Office and Home Office) Users SOHO users who need easy and quick installation of a small computer network.
- High Security Connection Flexible, secure and quick installations, with WEP Encryption.

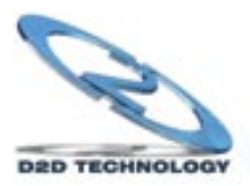

Chapter 2 : Software Installation

This chapter will guide you through the installation of the ParkerVision Software

#### Make sure that you install the software onto your computer BEFORE you install the ParkerVision Wireless LAN Card!

The ParkerVision WLAN3000 Wireless LAN Card works with Windows XP and 2000 Operating Systems.

#### 2.1 Installing the ParkerVision Software

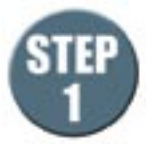

ParkerVision

#### Insert the CD ROM into the CD ROM drive.

Most systems will begin an auto-run setup sequence once the CD is inserted. The InstallShield Wizard screen will appear.

Note: If your computer displays a message regarding this software not being certified for use with XP, you can safely answer yes and allow the installation to proceed. This software has been tested to work with Windows XP.

Click **NEXT** to continue.

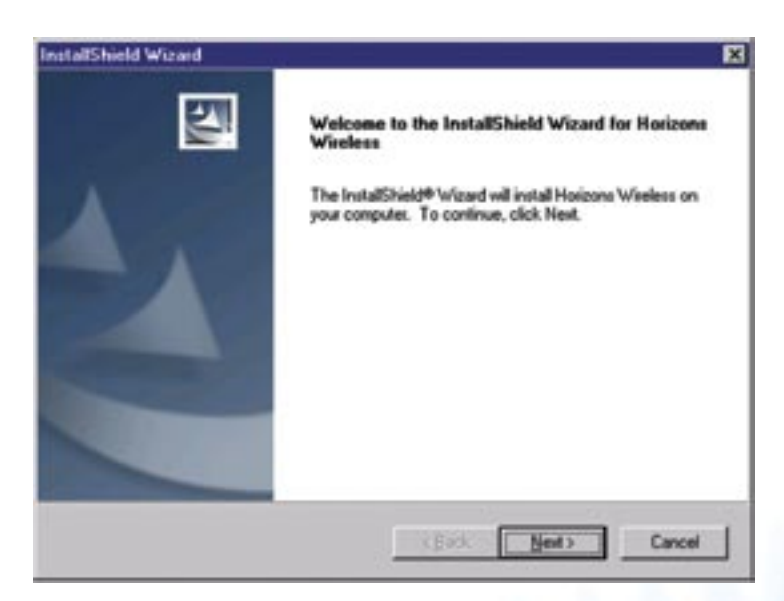

If the InstallShield does not automatically start, click the "My Computer" icon, navigate to the CD-ROM drive, and find the file "setup.exe" on the CD.

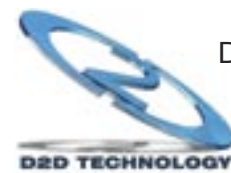

Double click this file, and the installation process should begin as shown above.

# ParkerVision

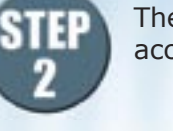

The License Agreement screen will appear. The License Agreement must be accepted to continue. Click **NEXT** to continue.

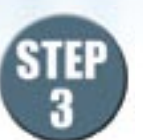

#### Select the type of install to be performed.

2.1 Installing the ParkerVision Software - Continued

There are three options: *Typical*, *Compact* and *Custom*. Choose *Typical* for most installations. If you are an advanced user, you can choose *Custom*, which will give you the opportunity to select certain options.

Click **NEXT** to continue.

| InstallShield Wis            | rard 🛛                                                                                 |
|------------------------------|----------------------------------------------------------------------------------------|
| Setup Type<br>Select the Set | up Type to install.                                                                    |
| Click the type               | of Setup you prefer, then click Next.                                                  |
| (* Lipical                   | Program will be installed with the most common options. Recommended for<br>most users. |
| C Compact                    | Program will be installed with minimum required options.                               |
| C Cystom                     | You may choose the options you want to install. Recommended for advanced users.        |
| InstalShield                 |                                                                                        |
|                              | < Back. Next > Cancel                                                                  |

The following screen will appear and the software will be installed onto your computer.

| InstallShield Wizard |                                                                                                    |
|----------------------|----------------------------------------------------------------------------------------------------|
| 5                    | Preparing to Install<br>Hoizons Wieless Setup is preparing the InstallShield<br>Wizard, which will guide you through the program setup<br>process. Please wait. |
|                      | Checking Operating System Version                                                                                                    |
|                      | Cancel                                                                                                    |

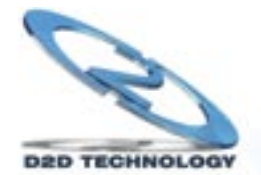

#### 2.1 Installing the ParkerVision Software - Continued

#### **RESTART YOUR COMPUTER**

Select **FINISH** to Restart your computer and complete the installation of the software.

| ISheld Wizard Complete                                                                                                    |
|----------------------------------------------------------------------------------------------------|
|                                                                                                    |
| stallShield Wizard has successfully installed Horizons<br>rss. Before you can use the program, you must restart<br>computer. |
| es, I want to restart my computer now;                                                                                       |
| o, I will restart my computer later.                                                                                         |
| we any disks from their drives, and then click Finish to<br>lete setup.                                                      |
|                                                                                                    |
|                                                                                                    |

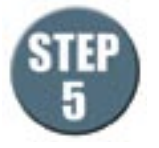

ParkerVision

Please insert the WLAN3000 Wireless LAN Card into your computer's PCMCIA slot

Double click the ParkerVision icon on your desktop.

The ParkerVision Utility is now running in the background and has placed an icon in the lower right System Tray.

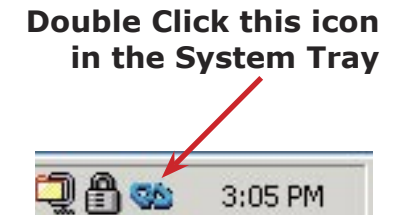

Double-click on this icon in the System Tray as shown to the right.

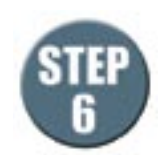

**NOTE:** Windows 2000 Users can now go to CHAPTER 3 of this Manual to complete the hardware installation and configuration process.

#### For Windows XP Users:

Double clicking the ParkerVision WLAN3000 icon may cause the following message to appear:

"Windows Zero Configuration was detected. Please disable Windows Wireless Network Control."

If you see this message, for best performance, you will now want to TURN OFF or Disable Windows' control of wireless networking. Proceed to the next page and follow the steps shown to complete this process.

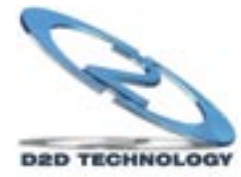

#### 2.2 IMPORTANT INFORMATION FOR WINDOWS XP USERS

For Windows XP Users Only: In order to achieve the best possible performance of the WLAN3000 Wireless LAN card in your computer it is necessary to make a change in the way Windows XP handles you wireless networking connections.

After your WLAN3000 Wireless LAN Card is installed and configured in your wireless network, you will want to follow the instructions below to make this change in the Windows configuration.

Step 1: Find the wireless networking connection icon in the System Tray, located in the lower right hand corner of your screen, or at the far end of your Start Bar if you have it docked to a location different from the screen bottom.

Double Click this icon to access the Wireless Network Connection Properties

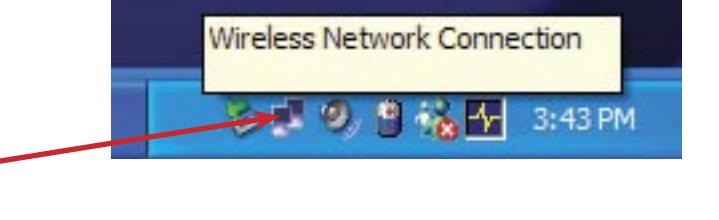

Step 2: Double Click this icon, which will bring up the Properties Dialog for the wireless network connection that your computer is part of.

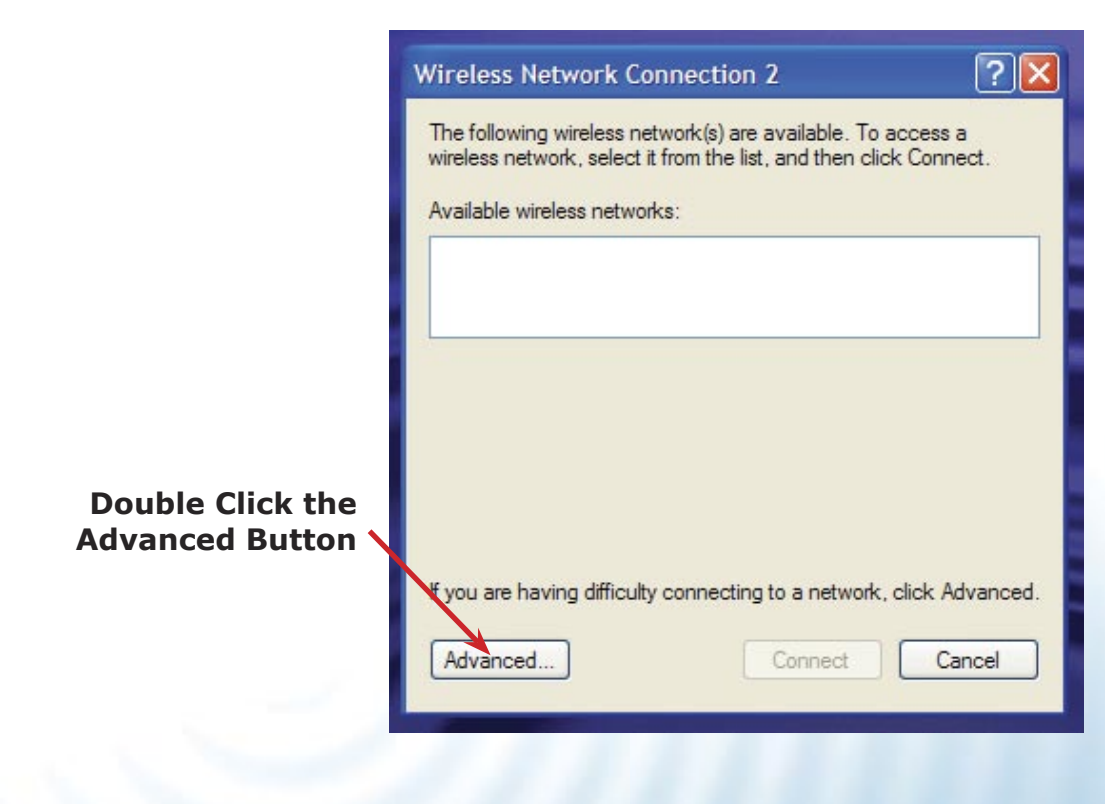

D2D TECHNOLOGY

2.2 IMPORTANT INFORMATION FOR WINDOWS XP USERS - Continued

Step 3: Selecting the "Advanced Button" on the previous screen will bring up the window shown below. Select the "Wireless Networks" tab, and not the box to the left of the line "Use Windows to configure my wireless network settings."

Step 4: If this box has a check mark in it, click in the box to REMOVE THE CHECK MARK.

Step 5: Click OK to close this Window.

**Click H** Remov Check

| - Availa<br>To co        | ble network                       | ks:<br>navailable  | network    | click Con   | figure.                                  |
|--------------------------|-----------------------------------|--------------------|------------|-------------|------------------------------------------|
|                          |                                   |                    |            |             | Configure                                |
|                          |                                   |                    |            |             | Refresh                                  |
| Prefer                   | red network                       | cs:                |            |             |                                          |
| Prefer<br>Autom<br>below | red network<br>natically cor<br>: | cs:<br>nnect to av | vailable r | networks in | the order listed                         |
| Auton<br>below           | red network<br>natically cor<br>: | cs:<br>nnect to av | vailable r | networks in | the order listed<br>Move up<br>Move down |
| Prefer<br>Autom<br>below | red network<br>natically cor<br>: | cs:<br>nnect to av | vailable r | networks in | the order                                |

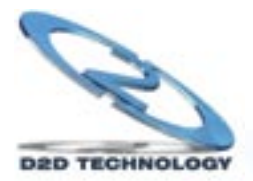

# Chapter 3 : Hardware Installation

This chapter will guide you through the installation of the ParkerVision Wireless LAN Card into your computer

#### 3.1 System Requirements

- PCMCIA Type II slot
- PCMCIA card and socket service that is Revision 2.1-compliant to PCMCIA specification (or higher)
- Windows 2000/XP Operating System.
- 500 Kbytes free hard disk space (minimum) for driver and utility program installation.
- 128 MB RAM

#### 3.2 Installing the ParkerVision Wireless LAN Card

Follow the procedure shown next to install the ParkerVision Wireless LAN Card. Refer to the appendix for important safety instructions.

Step 1. Locate available Type II or Type III PCMCIA slot in your notebook computer.

Step 2. With the ParkerVision Wireless LAN Card adapter's 68-pin connector facing the PCMCIA slot and its label side and LED's facing up, slide the ParkerVision Wireless LAN Card completely into the PCMCIA slot as shown next.

#### Never force, bend or twist the ParkerVision Wireless LAN Card into the slot

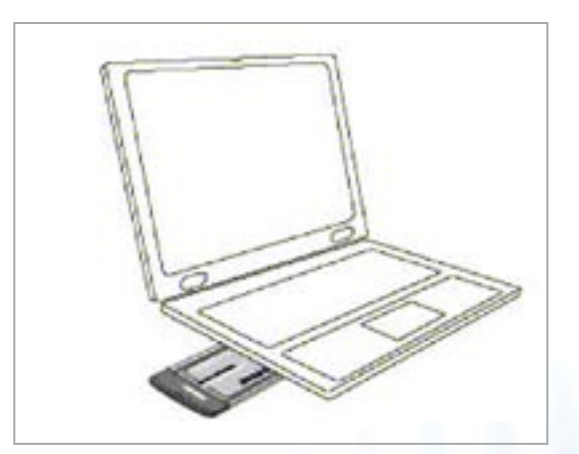

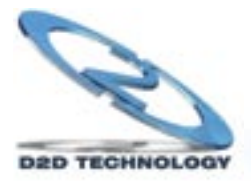

The PCMCIA slot supports "hot swapping" of PCMCIA adapter, allowing you to insert or remove the ParkerVision Wireless LAN Card from the slot whenever you like, even when power to your computer is on. However, you should always disable the ParkerVision Wireless LAN Card prior to card removal to allow Windows to log off from the network server.

| LED   | COLOR  | STATUS   | DESCRIPTION                                                                                   |
|-------|--------|----------|-----------------------------------------------------------------------------------------------|
| POWER | Green  | On       | The ParkerVision Wireless LAN Card is receiving power.                                        |
| LINK  | Orange | On       | The ParkerVision Wireless LAN Card has a successful wireless connection.                      |
|       |        | Blinking | The ParkerVision Wireless LAN Card is sending/receiving data through the wireless connection. |

Windows will automatically detect the WLAN3000 Wireless LAN Card and the **FOUND NEW HARDWARE** Wizard Dialog Box will appear. Follow the on-screen instructions to install the ParkerVision Wireless driver. If the Wireless LAN Card is not inserted properly, the following error message will appear:

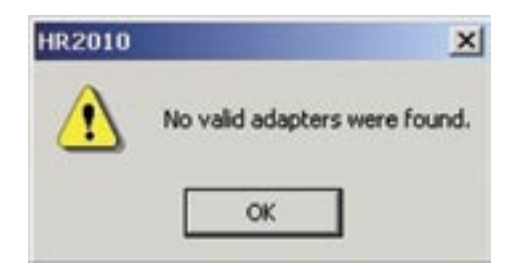

To confirm proper installation of the ParkerVision-Wireless LAN Card:

- Right-Click **MY COMPUTER** from the Windows desktop.
- Click PROPERTIES
- Open DEVICE MANAGER
- Select the HARDWARE folder tab, and then click the DEVICE MANAGER button.
- Double-click **NETWORK ADAPTERS**. No special markers should appear next to the WLAN3000 Wireless LAN Card selection.
- Double-click WLAN3000 Wireless LAN Card. Refer to the tab labeled **GENERAL**. The **DEVICE STATUS** Window will indicate that the device is working properly.

For Windows 2000 users, a DIGITAL SIGNATURE NOT FOUND message may appear. Simply select YES to proceed.

For Windows XP users, a WINDOWS LOGO TESTING NOT FOUND dialog box may appear. Click CONTINUE ANYWAY to proceed. ParkerVision Wireless D2D software has been tested to work with Windows XP, and the installation should be continued with confidence.

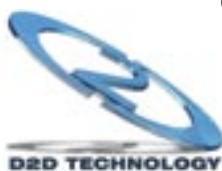

# **Advanced Management**

The following chapters will show you how to manage and configure advanced parameters of your ParkerVision Wireless LAN Card.

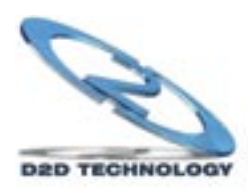

# Chapter 4 : ParkerVision Wireless D2D Management Utility

This chapter will guide you through configuring the Management Utility for the LAN Card

#### 4.1 Configuration

ParkerVision-Wireless D2D Management Utility will assist in setting up and customizing your wireless network. The D2D Management Utility will provide you with information regarding signal quality and link conditions as well as let you modify various wireless parameters.

To access the ParkerVision-Wireless D2D Management Utility double-click the WLAN3000 shortcut found on the desktop. The D2D Management Utility can also be accessed by double-clicking the **ParkerVision (H)** icon that appears in the Windows System Tray (bottom-right corner of the task bar). The shortcut as well as the icon are shown below.

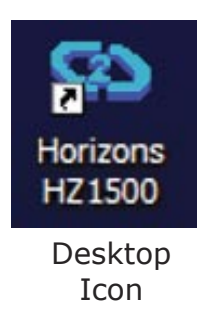

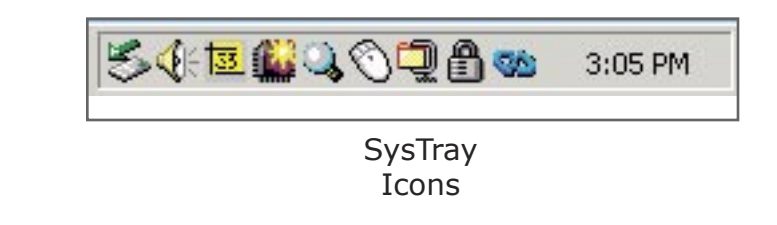

The shortcut is automatically placed on the desktop after driver installation is complete. Clicking the access icon (tool button) in the lower-right corner will open the D2D Management Utility. The ParkerVision (H) icon will appear in the System Tray only if the option is selected from the D2D Management Utility.

The **System Tray (SysTray)** can be found on one end of the task bar on the Microsoft Windows desktop. Icons for memory-resident applications that execute continuously in the background will be found here. These may include such things as the time-clock, anti-virus software, and speaker volume as shown above.

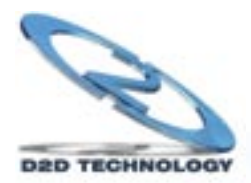

#### 4.2 Configuration - Using the D2D/ParkerVision Management Utility

The D2D Configuration Dialog Box is displayed as shown below and consists of four primary sections. From here, different connections may be detected, configured, and stored.

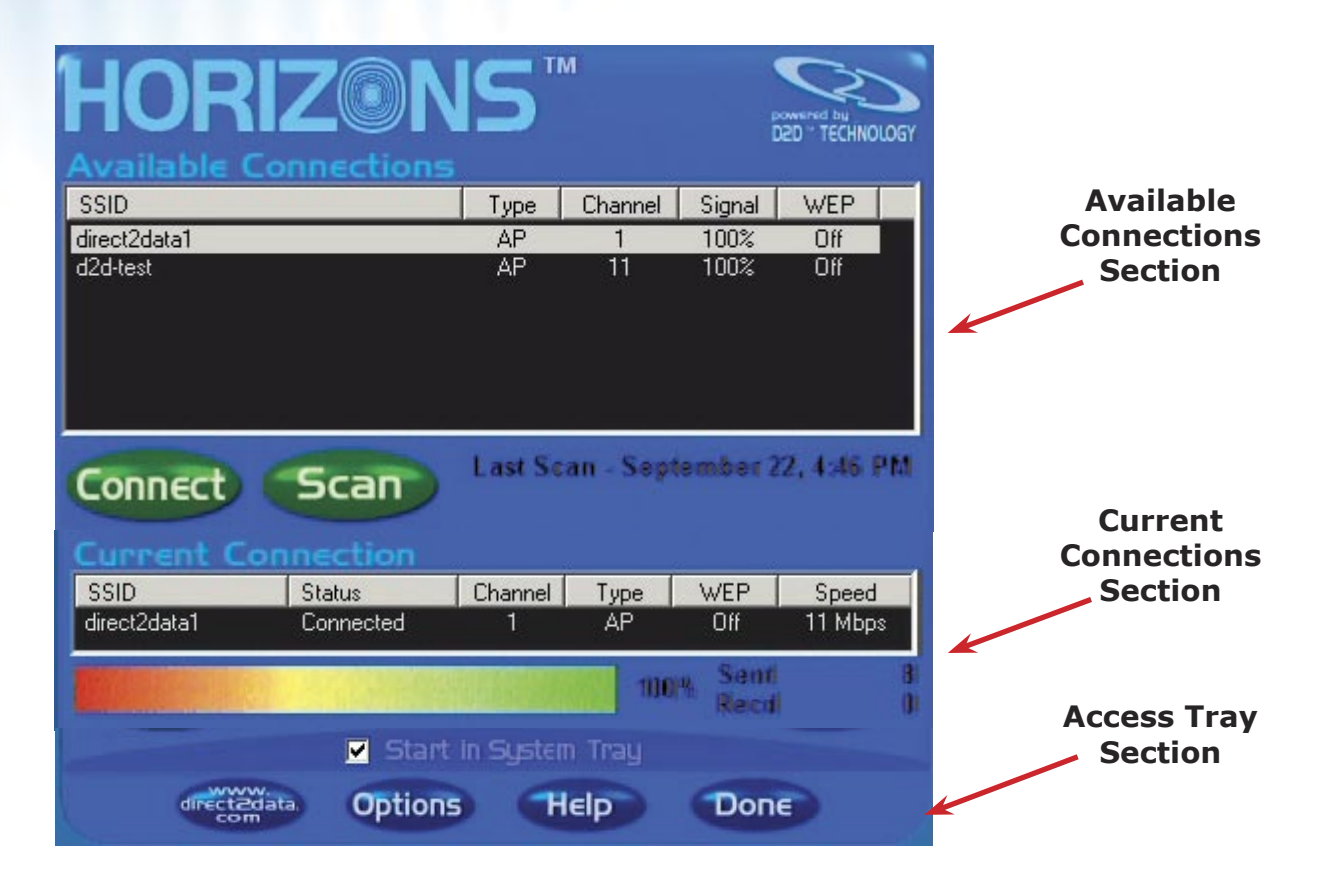

The Above Sections are covered individually on the pages that follow.

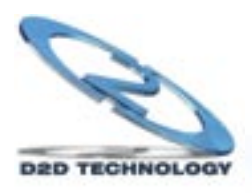

#### 4.3 AVAILABLE CONNECTIONS SECTION - Continued

|              | <b>IS</b> | м         | ĉ       | DED - TECHNO | LOGY |
|--------------|-----------|-----------|---------|--------------|------|
| SSID         | Туре      | Channel   | Signal  | WEP          |      |
| direct2data1 | AP        | 1         | 100%    | Off          |      |
| d2d-test     | AP        | 11        | 100%    | Off          |      |
| Connect Scan | Last Se   | an - Sept | ember 2 | 2, 4:46      | PM   |

The top-most section of the D2D Configuration Dialog Box shows the available connections. The available connections will be displayed from a scan performed when the software was started, or when the scan button was clicked.

# To begin using the WLAN3000 Wireless LAN Card immediately, highlight the desired available connection and select **CONNECT**.

The following describes information found in the **AVAILABLE CONNECTIONS** area of the configuration Dialog Box.

- **SSID:** Identifies the name of the network in use through the access point that is being utilized.
- **TYPE:** Indicates the operating mode of the ParkerVision-Wireless LAN Card. These modes are AP (Access Point/Infrastructure) and Ad-Hoc. The next section of the manual covers this in more detail.
- **CHANNEL:** Indicates the wireless channel that is currently in use.
- **SIGNAL:** Indicates the radio frequency signal strength.
- WEP: Indicates the encryption status (security setting) of the device. If WEP is off, there is no encryption. If it is on, settings options include 64-bit and 128-bit WEP.
- **LAST SCAN:** Gives the date and time stamp for the last successful scan.
- **CONNECT:** Connects to the selected network
- SCAN: Performs a check to find wireless channels available for connection

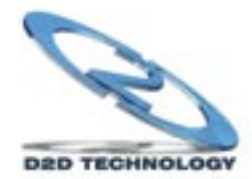

#### **4.4 CURRENT CONNECTION SECTION**

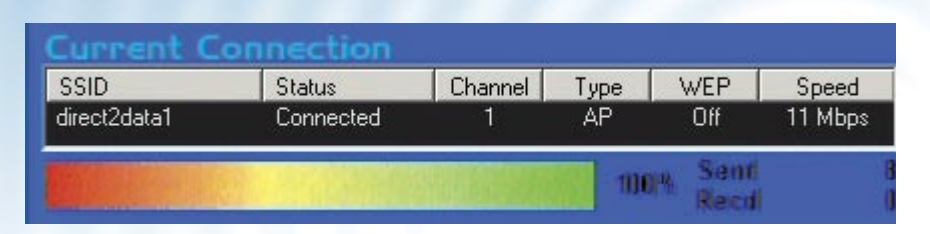

This section shows the connection that is currently active, giving the status of each category described in the **AVAILABLE CONNECTION SECTION** on the previous page. The **SPEED** indicates the rate of data transfer as dictated by the Access Point to which the Wireless LAN Card is connected.

#### **4.5 ACCESS TRAY SECTION**

|              | Start in S | System Tray |      |  |
|--------------|------------|-------------|------|--|
| direct2data. | Options    | Help        | Done |  |

If the **START IN SYSTEM TRAY** option is toggled, the **ParkerVision (H)** icon will appear in the system tray on start-up.

- Click the www.direct2data.com button to access the ParkerVision-Wireless home page.
- Click the **HELP** option to view the user manual
- Click DONE to exit the D2D Management Utility
- Click **OPTIONS** to set the options shown below

| Options | ×              |
|---------|----------------|
| SSID    | direct2data    |
| Channel | 1              |
| Connect | Access Point 💽 |
| WEP     | 64 Bit 💌       |
| Default | Key 1 💌        |
| Key I   | *****          |
| Key 2   | *****          |
| Кєу З   | *****          |
| Key 4   | *****          |
|         | OK Cancel      |

BED TECHNOLOGY

- **SSID** is broadcast by the Access Point or in Ad-Hoc by all members in the connection. Occasionally SSID is hidden and the user needs to input the correct name.
- **Channel** can be set by the user when in Ad-Hoc. In AP Mode, the Access Point sets the channel.
- Connect to Access Point or Ad-Hoc
- Select the appropriate **WEP** encryption option: **Off, 64-bit, or 128-bit.**

Most **PUBLIC** locations leave **WEP** off.

**PRIVATE** Ad-Hoc connections will default to WEP 64-bit enabled. The exact key must match the AP or Ad-Hoc member, i.e. Key 1: 3451237890. Connection is established even if the key is incorrect, however, data will not be allowed to transfer with the correct key. Four unique keys can be remembered, one is selected as the default for use when WEP is enabled. Verify with your IT professional the setting for your network.

#### 4.6 MORE ON AD-HOC AND AP MODES

#### Ad-Hoc Mode (Peer-to-Peer Workgroup)

The Institute of Electrical and Electronics Engineers (IEEE) standard for wireless LAN's (WLAN's), 802.11 offers two methods for configuring a wireless network — Ad-Hoc and infrastructure (Access Point). In an Ad-Hoc network, computers are brought together as needed. In this instance, there are no fixed points to the network — each node can generally communicate with any other node. There is no Access Point involved in this configuration. This enables the set up and use of a small wireless workgroup and allows workgroup members to exchange data or share printers as supported by Microsoft Networking in the various Windows operating systems. To set up an Ad-Hoc workgroup operating with standard protocols:

- · Set all stations to connect in Ad-Hoc mode (or Peer-to-Peer workgroup mode).
- Set all stations to use the same network name (or SSID).
- Set all stations to use the same wireless channel for communication.
- Set all stations to either disable the WEP encryption key, or set all stations to use an identical WEP encryption key.

#### **AP Mode (Infrastructure Mode)**

With a wireless Access Point (AP), you can put the ParkerVision-Wireless PC LAN into AP (Infrastructure) mode. It provides wireless connectivity to multiple wireless network devices within a fixed range or area of coverage, interacting with a wireless node by way of an antenna. In AP Mode, the wireless Access Point converts airwave data into wired Ethernet data, acting as a bridge between the wired LAN and wireless clients. Connecting multiple Access Points via a wired Ethernet backbone can further extend the wireless network coverage. As a mobile computing device moves out of the range of one Access Point, it moves into the range of another. As a result, wireless clients can freely roam from one Access Point domain to another and still maintain seamless network connection. To set up an AP network operating with standard protocols, do the following:

- Set all wireless stations to connect in AP mode.
- Set all stations to use the same network name (or SSID).
- Set all wireless Access Points to use the same network name (or ESSID).
- Set all stations to disable the WEP encryption key, or set all stations to use an identical WEP encryption key as used by the Access Point.
- Set up wireless channels used by individual Access Points. (It is not necessary to set channels on the stations as the stations will automatically scan through all channels for the nearest Access Point.
- You should consult your access point documentation for the available options.

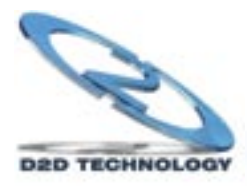

#### 4.7 MORE ON SSID

#### Service Set Identification (SSID)

The Service Set Identification (SSID) is a thirty-two alphanumeric character (maximum) string identifying the wireless local area network. ParkerVision-Wireless refers to the SSID as network name. For stations to communicate with each other, all stations must be configured with the same SSID. A wireless LAN consisting of nodes operating in Ad-Hoc configuration without an Access Point is called a Basic Service Set (BSS). All nodes in a BSS must use the same Basic Service Set ID (BSSID). In an AP (Access Point) configuration, multiple BSS can be configured to form an Extended Service Set (ESS). In this configuration, the Access Points are configured with the same Extended Service Set ID (ESSID). Wireless clients configured with the same Extended Service Set ID (ESSID). Wireless clients configured with the same Extended Service Set ID (ESSID). Wireless clients configured with the same Extended Service Set ID (ESSID). Wireless clients configured with the same Extended Service Set ID (ESSID). Wireless clients configured with the same Extended Service Set ID (ESSID). Wireless clients configured with the same Extended Service Set ID (ESSID). Wireless clients configured with the same Extended Service Set ID (ESSID). Wireless clients configured with the same Extended Service Set ID (ESSID). Wireless clients configured with the same Extended Service Set ID (ESSID). Wireless clients configured with the same Extended Service Set ID (ESSID). Wireless clients configured with the same Extended Service Set ID (ESSID).

#### **4.8 MORE ON WEP ENCRYPTION**

#### **Authentication and WEP Encryption**

Wireless links are vulnerable to information theft. To provide a certain level of security, IEEE 802.11 standard has defined two types of authentication methods, Open System and Shared Key. Open System authentication is a null algorithm. Shared Key authentication is an algorithm where both the transmitting node and the receiving node share an authentication key to perform a checksum on the original message. By default, IEEE 802.11 wireless devices operate in an open system network. Wired Equivalent Privacy (WEP) data encryption is utilized when the wireless nodes or access points are configured to operate in Shared Key authentication mode. ParkerVision-Wireless utilizes the following 802.11b solutions: the standard based 64-bit WEP data encryption and 128-bit WEP data encryption. The 64-bit WEP data encryption method allows for a five-character (40 bits) KEY. Additionally, 24 factory-set bits are added to the 40-bit input to generate a 64-bit encryption key. (The 24 factory-set bits are not user configurable.) This encryption key will be used to encrypt/decrypt all data transmitted via the wireless interface. The 128-bit WEP data encryption method consists of 104 configurable bits. Similar to the 64-bit WEP data encryption method, the remaining 24 bits are factory set and not user configurable.

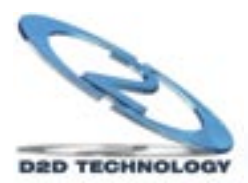

# **ParkerVision**

# WLAN3000 Wireless PC LAN Card

# **Part III**

# **Additional Information**

This part includes Troubleshooting, Appendices, and the Index

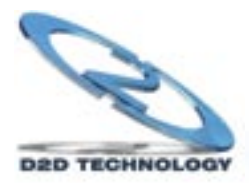

**Chapter 5 : Troubleshooting** 

This chapter covers potential problems and the possible remedies. After each problem description, some instructions are provided to help you diagnose and solve the problem.

#### 5.1 Problems During Driver Installation

| PROBLEM                                                                               | CORRECTIVE ACTION                                                                                                    |
|---------------------------------------------------------------------------------------|----------------------------------------------------------------------------------------------------|
| The ParkerVision Wireless<br>LAN Card is not working after<br>the driver installation | Make sure the driver software is installed BEFORE you insert your wireless LAN card into your computer. Failure to install the software first may result in the LAN card being recognized incorrectly.                   |
|                                                                                       | Insert the PCMCIA adapter into your notebook computer's slot again. The Power and Link LED should be on if the adapter is properly inserted.                                                                             |
|                                                                                       | Make sure there is no hardware conflict between your ParkerVision Wireless LAN Card and other hardware in your computer. If there is a conflict, you need to set your I/O and IRQ manually.                              |
| Windows does not auto-                                                                | Restart your computer.                                                                                                    |
| Wireless LAN Card                                                                     | Do a manual scan of your computer hardware.                                                                                                    |
|                                                                                       | In Windows 2000, click Start, Settings, Control Panel, System, Hardware, Hardware Wizard.                                                                                                    |
|                                                                                       | In Windows XP, click <b>Start, Control Panel, Performance and Maintenance, System,</b><br><b>Hardware, Device Manager.</b> Then Right-click on your computer name and select <b>Scan</b><br><b>for Hardware Changes.</b> |
|                                                                                       | Check your PCMCIA adapter and make sure there is no hardware conflict.                                                                                                    |
|                                                                                       | Try the second PCMCIA slot if one is available on your computer.                                                                                                    |
|                                                                                       | Contact ParkerVision Customer Support                                                                                                    |

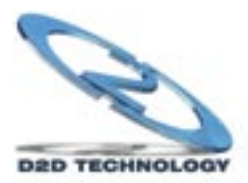

#### **Chapter 5 - Troubleshooting - Continued**

#### 5.2 Problems With the Utility Configuration

| PROBLEM                                                                                                    | CORRECTIVE ACTION                                                                                                    |
|----------------------------------------------------------------------------------------------------|----------------------------------------------------------------------------------------------------|
| While starting the configuration<br>utility, the program starts up and<br>terminates immediately with no<br>errors. | The D2D/ParkerVision software may not recognize that the card has been inserted. Try removing and re-inserting the card. Make sure that Windows is recognizing the card when it is inserted.                                                                                                    |
|                                                                                                    | Note for Windows XP users: Another reason the utility may terminate results from Windows XP controlling the card services at installation time. You may check this with the following steps: Click Start, Control Panel. From Control Panel, select Network, then Wireless Network Settings, and uncheck the "Use Windows to configure my wireless network settings." More information on this can be found in this manual in Section 4.11. |

#### **5.3 Problems With Access Point Settings**

| PROBLEM                    | CORRECTIVE ACTION                                                                                                    |
|----------------------------|----------------------------------------------------------------------------------------------------|
| Problems with AP settings. | Make sure that the Access Point (AP) and the associated computer are turned on.                                                                                |
|                            | Check to see if the access point is displayed in the available connections section of the D2D/ParkerVision Management Utility.                                 |
|                            | From a Windows Command Prompt, use the Ping Command to test connectivity to the Access Point. Consult your Access Point manual for the appropriate IP Address. |
|                            | Consult your Access Point Manual for additional troubleshooting tips.                                                                                          |

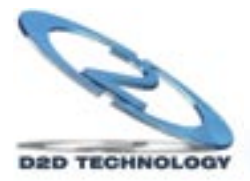

#### Chapter 5 - Troubleshooting - Continued

#### 5.4 Problems Communicating With the Computer

| The ParkerVision Wireless                                                                                                    | Make sure that the AP and the associated computer are on.                                                                                                    |  |  |  |
|----------------------------------------------------------------------------------------------------|----------------------------------------------------------------------------------------------------|--|--|--|
| communicate with the other computer on the Ethernet                                                                                  | Make sure your computer and the AP use the same SSID.                                                                                                    |  |  |  |
| is configured.                                                                                                    | Make sure both computers are associated with the Access Point.                                                                                                    |  |  |  |
|                                                                                                    | Use the Windows Ping Command to test communications to the access point's IP Address.<br>Consult your Access Point documentation for the address settings. If you can Ping the<br>Access Point, you should then attempt to Ping the second computer. The IPCONFIG<br>command will display a computer assigned IP Address when entered from a Windows<br>Command Prompt. |  |  |  |
|                                                                                                    | Use the <b>Site Survey</b> utility to verify operating radio channel has low interference. Change the AP and all the stations within the BSS to another radio channel if interference is high.                                                                                                    |  |  |  |
|                                                                                                    | Make sure that the computer and the AP share the same security option and key.                                                                                                    |  |  |  |
| ParkerVision Status Utility<br>Button displays No Signal.                                                                            | Move your computer closer to the AP within the transmission range.                                                                                                    |  |  |  |
| There is too much radio<br>interference (for example<br>microwave oven or<br>cordless telephone)<br>around your wireless<br>network. | Relocate or reduce the radio interference.                                                                                                    |  |  |  |

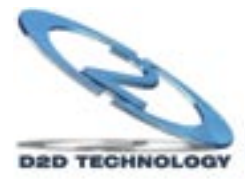

# Appendix A : Network Configuration

The ParkerVision Wireless WLAN3000 Wireless LAN Card supports the same network configuration options of Legacy Ethernet LAN's as defined by the IEEE 802 standard.

The ParkerVision Wireless LAN Card can be configured as:

- · Ad-hoc for departmental or SOHO LAN's.
- Infrastructure for enterprise LAN's.
- LAN-interconnection for point-to-point link as a campus backbone.

#### Ad-hoc Wireless LAN Topology

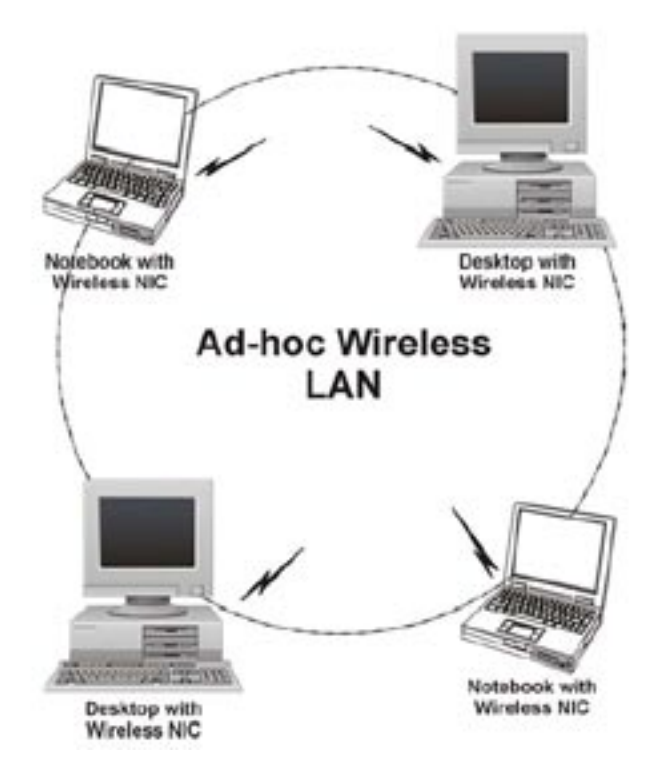

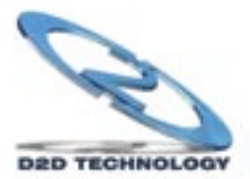

Ad-hoc Wireless LAN Topology - Continued

An Ad-hoc wireless LAN is a group of computers, each equipped with one wireless adapter, and connected as an independent wireless LAN. Computers in a specific Ad-hoc wireless LAN must be configured on the same radio channel. An Ad-hoc wireless LAN is available at a departmental scale for a branch or SOHO operation.

#### Wireless LAN Topology Infrastructure

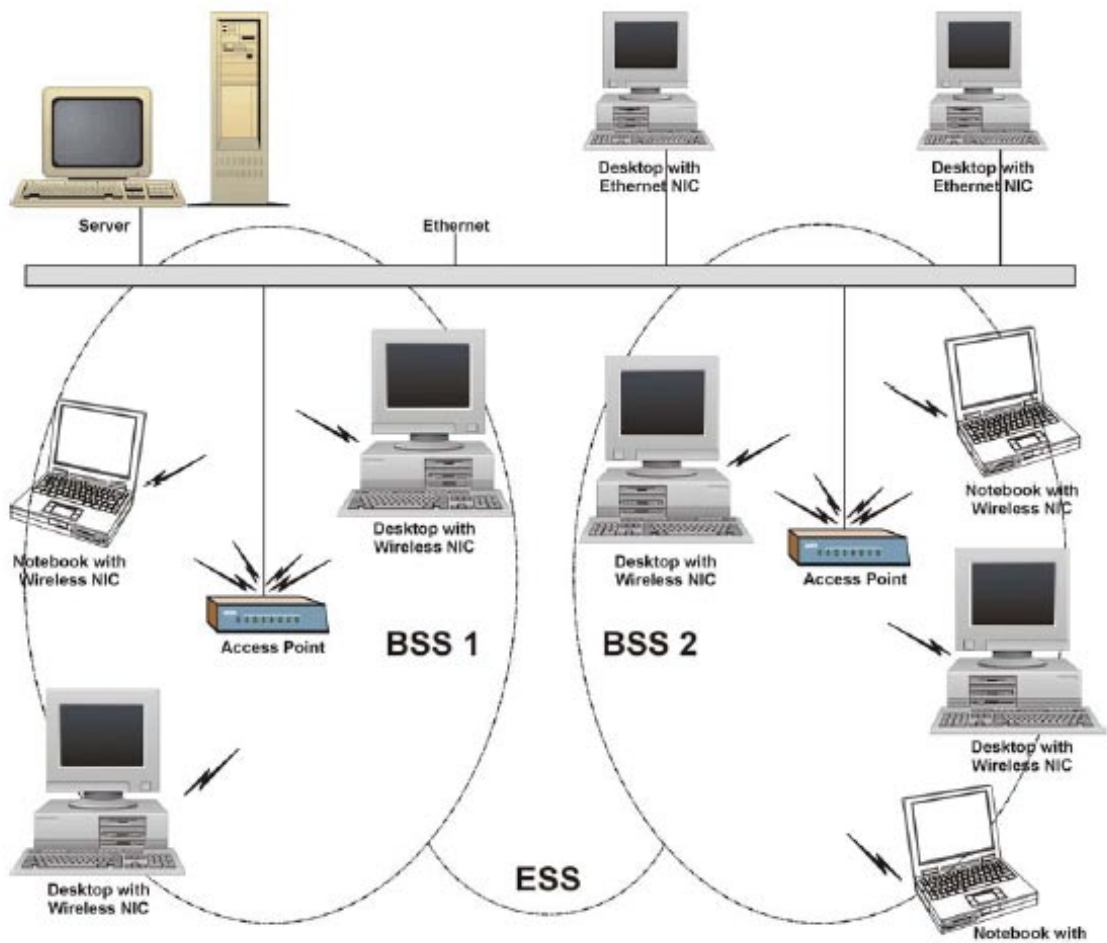

Wireless NIC

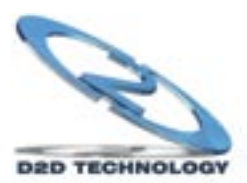

The ParkerVision Wireless LAN Card provides access to a wired LAN for wireless computers. An integrated wireless and wired LAN is called an Infrastructure configuration. A group of wireless LAN computer users and an Access Point constitute a Basic Service Set (BSS). Each wireless-equipped computer in this BSS can talk to any computer in the wired LAN infrastructure via the Access Point.

Infrastructure configuration will extend the accessibility of a wireless station to the wired LAN. Multiple Access Points will allow roaming and it will increase the transmission range. The Access Point is also able to forward data within its BSS. The effective transmission range in an Infrastructure LAN is doubled.

#### Effective Transmission Range Example

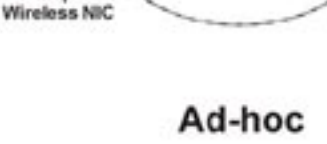

Desktop with

Wireless NIC

Desktop with

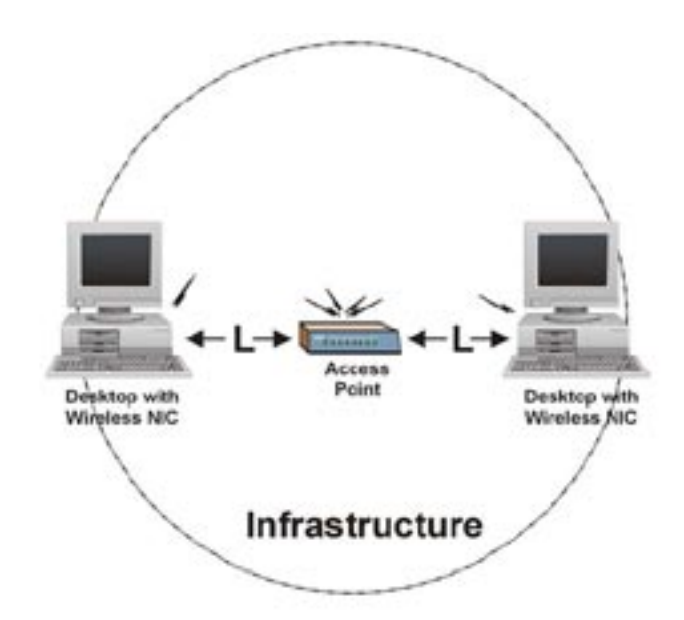

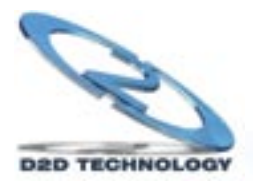

# Appendix B : Hardware Specifications

#### General ParkerVision WLAN3000 Wireless LAN Card Specifications

| Operating Systems Supported | Windows 2000 and XP                                             |
|-----------------------------|-----------------------------------------------------------------|
| Standards                   | IEEE 802.11b                                                    |
| Host Interface              | PC Card Type II Slot Extended                                   |
| Data Rates                  | 1, 2, 5.5, 11 Mbps, with Auto-Fall-<br>back Support             |
| Modulation                  | BPSK, QPSK, CCK                                                 |
| Range (typical)             | Open Environment: 1 Mile*<br>Closed Environment: 450 Feet*      |
| Frequency Range             | ISM Band (2.4 to 2.4835 GHz)                                    |
| Channels                    | 1-11 United States (Approved for use only in the United States) |
| Wireless Security (WEP)     | Off, 64-bit, 128-bit                                            |

\* A ParkerVision Access Point is required to achieve absolute maximum range.

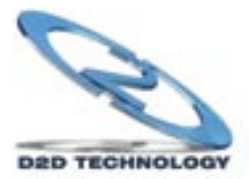

# Appendix C : Uninstalling the ParkerVision Software

Should you wish to uninstall the ParkerVision Software from your Windows 2000 or XP computer, the following steps should be followed:

Step 1: Locate the file **WLAN3000 Uninstall.exe**. This file is generally located in the folder in which the ParkerVision software was installed, as shown in the example below. Select this file to run the uninstall program.

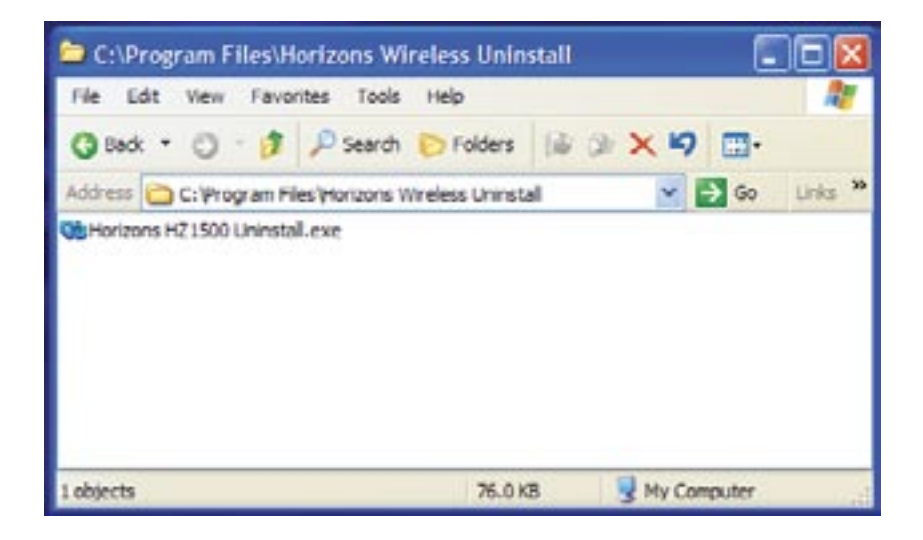

The following screen will appear, select UNINSTALL to begin the uninstallation process.

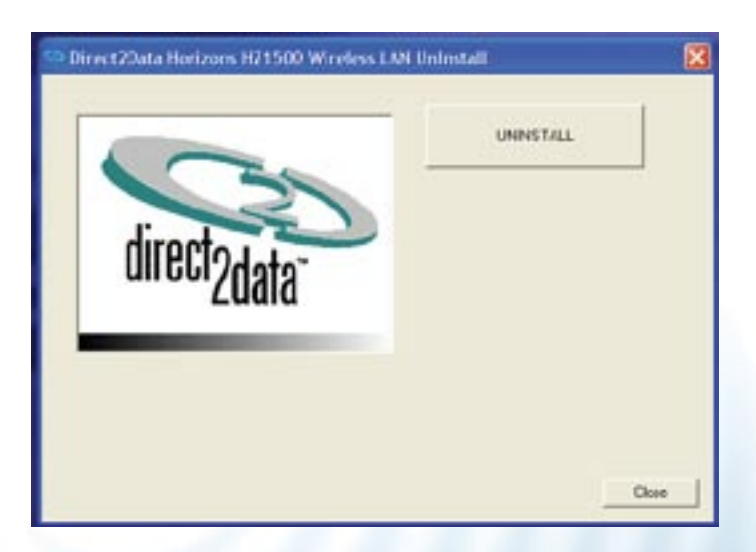

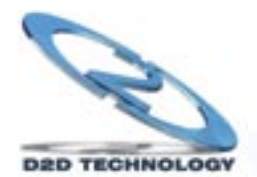

#### **Uninstalling the ParkerVision Software - Continued**

Step 2: Follow the instructions listed in the dialog below. These instructions will guide you to click the Start Button, Select Control Panel, then Select Add/Remove Programs.

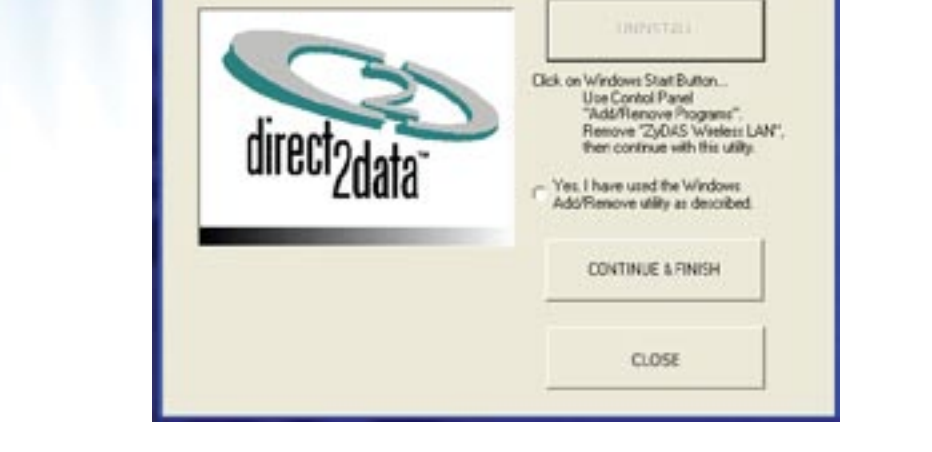

Direct2Data Horizons H/1500 Wireless LMI Uninstall

Locate the ZyDAS Wireless LAN program in the Add/Remove Programs dialog as shown below:

| 🖥 Add ar Romane Program. |                                                                   |          |       |  |
|--------------------------|-------------------------------------------------------------------|----------|-------|--|
| Re                       | Largedy randed anglesis                                           | SHOW THE | *     |  |
| Designation              | Andreas of Facilies (SPE) (1993)(4)                               |          |       |  |
| regene                   | Windows N Parts SPD 2029318                                       |          |       |  |
| -                        | 1 Of rollings of Insulta DP(D) (2021-041                          |          |       |  |
| 100                      | and relations of teachy pill to (2003)113                         |          |       |  |
| Pagers.                  | B shidewaiter tearths (bit to gecation)                           |          |       |  |
| 100                      | andeus at werty (b) () (\$100.0017                                |          |       |  |
| 0                        | 💕 chinakana kili Harifa (BPI); QALIBITA                           |          |       |  |
| AllAntore                | and shokers of matter (\$10 Okur40)                               |          |       |  |
| Cargoments               | Christman M Health (SPD: ORL-CI3                                  |          |       |  |
| 14                       | Honizon M Haths (SPD 240-4845                                     |          |       |  |
| 107                      | Interviewe left Hearths (SHID Q413033)                            |          |       |  |
| Schopen                  | Printere Interna SP 2 (201985)                                    |          |       |  |
| Defects                  | and a strategies at searcher (Sat (), (ps.) Table                 |          |       |  |
| 100000                   | and windows all between Feat. In                                  |          |       |  |
|                          | 🕲 sin ta                                                          | time .   | 21946 |  |
|                          | 🖉 huhan waxiina Law Princip                                       |          | 1145  |  |
|                          | In these techniques in series if the part control, the Complement | Deut     |       |  |

Select Change/Remove, and then follow the instructions to initiate the Windows program removal sequence.

Go to Step 3 on the next page.

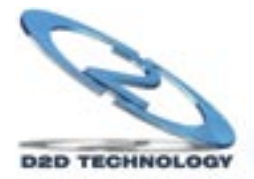

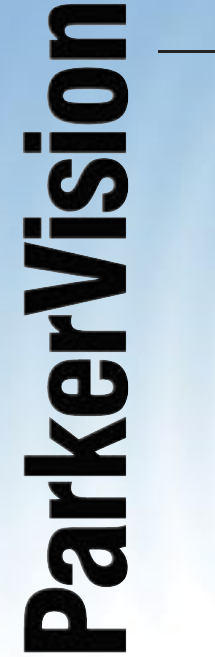

#### **Uninstalling the ParkerVision Software - Continued**

Step 3: Return to the dialog box shown below. Click in the selection for "Yes I have Used the Windows Add/Remove Utility as Described" and click "Continue and Finish."

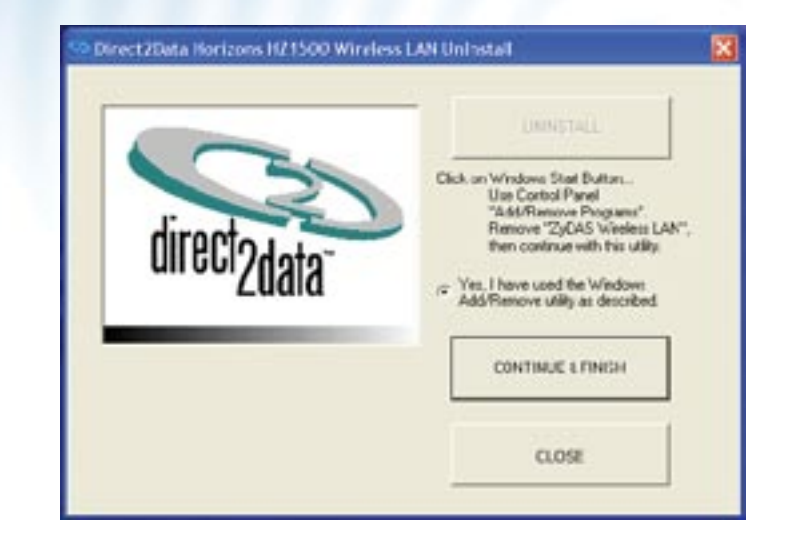

After the remaining files associated with the ParkerVision/D2D software are removed, you will see the following dialog box:

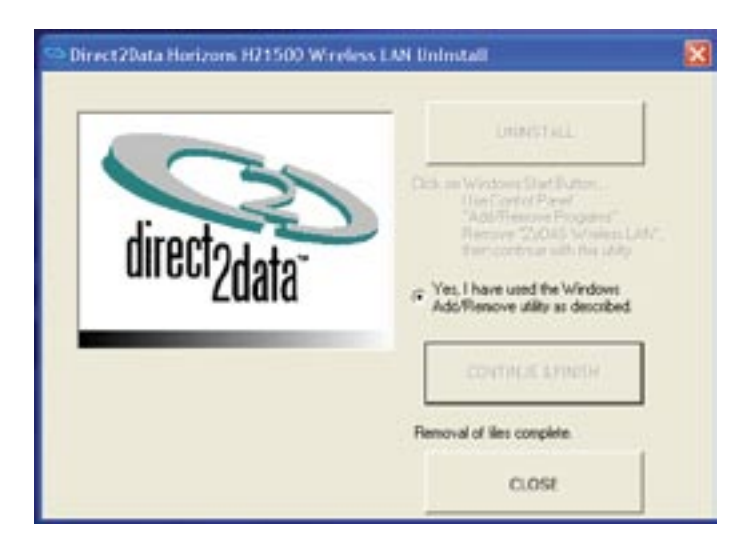

Click Close to complete the uninstallation process.

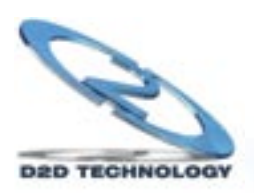

# Index

| Term                       | Page   |
|----------------------------|--------|
| 128-bit                    | 20     |
| 64-bit                     | 20     |
| 68-Pin Connector           | 13     |
| 802.11b                    | 8      |
| Access Tray Section        | 17, 21 |
| Additional Information     | 25     |
| Ad-Hoc                     | 29     |
| Ad-Hoc Mode                | 21     |
| Ad-Hoc Wireless Topology   | 30, 31 |
| Advanced                   | 23     |
| Advanced Management        | 15     |
| Antenna                    | 2      |
| AP Mode                    | 21     |
| AP Settings                | 27     |
| Applications               | 8      |
| Auto Run                   | 10     |
| Available Connections      | 17, 18 |
| Basic Service Set (BSS)    | 31     |
| BSS                        | 31     |
| CD ROM                     | 10     |
| Channel                    | 18     |
| Channels                   | 32     |
| Check Mark                 | 24     |
| Computer                   | 28     |
| Connect                    | 18     |
| Connect Button             | 19     |
| Copyright                  | 2      |
| Current Connections        | 17, 19 |
| Customer Support           | 4      |
| Data Rates                 | 8, 32  |
| Database                   | 9      |
| Digital Signature          | 14     |
| Edit Section               | 20     |
| Ethernet                   | 28     |
| FCC Interference Statement | 2      |
| Found New Hardware         | 14     |
| Frequency Range            | 32     |

| Term                               | Page      |
|------------------------------------|-----------|
| Guarantee                          | 3         |
| Hardware Installation              | 13        |
| Hardware Specifications            | 32        |
| Help                               | 21        |
| ParkerVision Status Monitor        | 16        |
| ParkerVision Status Utility Button | 28        |
| Host Interface                     | 32        |
| Hot Swapping                       | 14        |
| Icon                               | 16        |
| IEEE 802.11b                       | 6, 22, 32 |
| Infrastructure                     | 31        |
| Introduction                       | 6         |
| Introduction                       | 8         |
| IPCONFIG                           | 28        |
| LAN                                | 9, 29     |
| Last Scan                          | 18        |
| LED                                | 14        |
| License Agreement                  | 11        |
| Management Utility                 | 16        |
| Modulation                         | 32        |
| Network Adapters                   | 14        |
| Network Configuration              | 29        |
| None                               | 20        |
| Package Contents                   | 4         |
| PCMCIA Type II                     | 13        |
| Peer-to-Peer                       | 21        |
| Plug and Play                      | 8         |
| Profiles Section                   | 19        |
| Properties Dialog                  | 23        |
| Radio Interference                 | 28        |
| Range                              | 8, 32     |
| Registration                       | 4         |
| Remote Access                      | 8         |
| Restart Computer                   | 12        |
| Scan                               | 18        |
| Scanned SSID                       | 20        |
| Security                           | 9         |

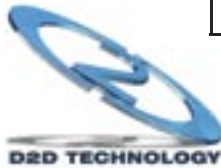

# Index

| Term                                                     | Page                 |
|----------------------------------------------------------|----------------------|
| Service Set Identification (SSID)                        | 22                   |
| Signal                                                   | 18                   |
| Site Survey                                              | 28                   |
| Software Installation                                    | 10                   |
| SOHO                                                     | 9, 30                |
| SSID                                                     | 18, 20,<br>22, 28    |
| System Requirements                                      | 4, 13                |
| System Tray                                              | 16                   |
| SysTray                                                  | 16                   |
| Table of Contents                                        | 5                    |
| Transmitter                                              | 2                    |
| Troubleshooting                                          | 25, 27,<br>28        |
| Туре                                                     | 18                   |
| Uninstalling                                             | 33                   |
| United States                                            | 32                   |
| Use Windows to configure my<br>wireless network settings | 24                   |
| Utility Configuration                                    | 27                   |
| Warranty                                                 | 3                    |
| WEP                                                      | 18, 21,<br>22        |
| Windows 2000                                             | 8, 32                |
| Windows XP                                               | 8, 23, 24,<br>27, 32 |
| Wireless Network Connection                              | 23                   |
| Wireless Security (WEP)                                  | 32                   |

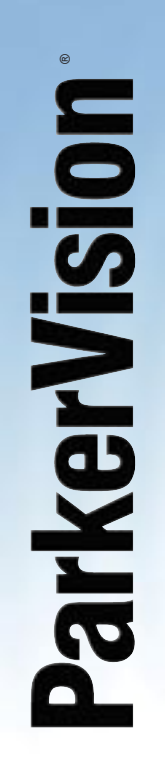

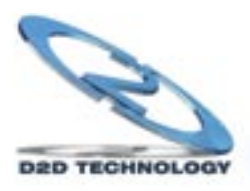

## Glossary

Channel: The radio channel of a wireless network, 1 through 11.

**Connect:** Connect to an available network, or connect to a network using a specific profile.

Delete: Delete a named profile.

**Done:** Save changes and close the window.

Edit: Edit a named profile.

Name: Profile name, such as, "Work" or "Home".

**Options:** Used to create ad hoc and infrastructure networks, and start the ParkerVision-D2D user interface in the system tray.

**Password:** Enter a password, if required, to connect to a wireless network.

**Profile:** A record that contains information about a wireless network such as SSID, WEP keys, channel, and type of connection, e.g. AP or ad hoc.

Scan: Activates a search of all channels (1 through 11) searching for wireless networks.

**Scanning...:** Active indication of the scanning activity. If the radio seems to be in a state of continuous "Scan", it is likely that there are no wireless networks available.

Signal: Signal strength.

Status: State of the wireless connection, either connected or not connected.

Speed: The speed of the connection measured in Mbps, (Megabits per second).

**SSID:** Service Set Identifier. An identification broadcast, (or not), by an access point or ad hoc node.

Type: Type of network, either infrastructure/access point, (AP), or ad hoc.

**WEP:** Wired equivalent privacy. A means of encrypting the radio signals, can be 40 bit, 64 bit, or 128 bit encryption.

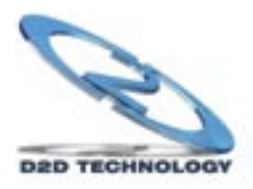